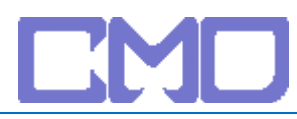

## 1、點選開始->執行

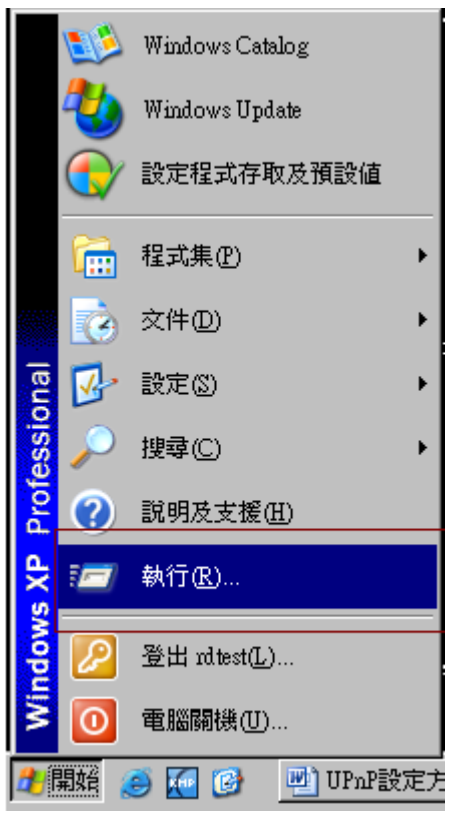

## 2、輸入cmd

| 執行     | ? ×                                     |
|--------|-----------------------------------------|
| -      | 輸入程式、資料夾、文件或網際網路資源的名<br>稱,Windows會自動開啓。 |
| 開啓(0): | <b>Emd</b>                              |
|        | 確定 取消 瀏覽(B)                             |

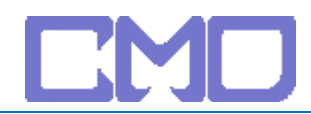

## 3、查出Default Gateway

| car C:\WINDOWS\system32\cmd.exe                                                                                              |          |  |  |  |
|----------------------------------------------------------------------------------------------------|----------|--|--|--|
| Microsoft Windows XP [版本 5.1.2600]<br><c> Copyright 1985-2001 Microsoft Corp.</c>                                            | <u>▲</u> |  |  |  |
| C:\Documents and Settings\rdtest>ipconfig                                                                                    |          |  |  |  |
| Windows IP Configuration                                                                                                    |          |  |  |  |
| Ethernet adapter 區域連線:                                                                                                    |          |  |  |  |
| Connection-specific DNS Suffix .:<br>IP Address: 192.168.11.2<br>Subnet Mask: 255.255.255.0<br>Default Gateway: 192.168.11.1 |          |  |  |  |
| C:\Documents and Settings\rdtest>_                                                                                           |          |  |  |  |
|                                                                                                    | <b>_</b> |  |  |  |

開啓IE登入192.168.11.1

| 連線到 192.168.11.1 | ?           | × |
|------------------|-------------|---|
|                  | G           |   |
| AirStation       |             |   |
| 使用者名稱(U):        | 🙎 admin 💌   |   |
| 密碼(P):           |             |   |
|                  | □ 記憶我的密碼(R) |   |
|                  |             |   |
|                  | 確定 取消       |   |

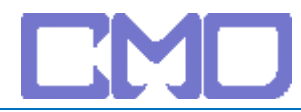

| Ø AirStation Settings - Windows Internet Explorer                                                                                                    |                                                                                                    |  |  |
|----------------------------------------------------------------------------------------------------|----------------------------------------------------------------------------------------------------|--|--|
| G ⊙ -                                                                                                    | - 4 X Live Search 🔎 -                                                                                                    |  |  |
| 🚖 🎄 🎉 AirStation Settings 👘 🔹 🔂 👻 🖶 東日田 🔹                                                                                                    |                                                                                                    |  |  |
| BUFFALD<br>WHR-HP-G54<br>HOME                                                                                                    | Wreless Access Point<br>Air Station<br>進階設定 <u>系統資訊</u> <u>Logout</u>                                                                                                    |  |  |
| 功能設定         網路         ※ 使用網路遊戲(進行通訊埠轉址設定)         ※ 使用細路遊戲(進行通訊埠轉址設定)         ※ 使用細路遊戲(進行通訊埠轉址設定)         ※ 進用Windows(MSN) Messenger 功能         ※ 並定AttackBlock         無線         ※ 並定AttackBlock         無線         ※ 無線潮路加密設定(WEP/TKIP/AES)         ※ 修改無線頻道         ※ 無線速度設定         其他         ※ 更新無線傳輸設備的幻燈         ※ 運動像傳輸設備初始化設定 | <ul> <li>■使用模式資訊</li> <li>路由器模式</li> <li>動作模式切換</li> <li>■WAN資訊</li> <li>(DHCP自動取得)</li> <li>連接狀態 正在通訊</li> <li>開放 改寫</li> <li>連接確認 顯示當前狀態</li> <li>■無線資訊</li> <li>IEEE 802.11g<br/>安全 未設定</li> </ul> |  |  |
| (C)2000-2006 BUFFALO II                                                                                                    | NC. All rights reserved.                                                                                                    |  |  |

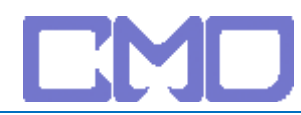

## 網路設定 -> UPnP -> 使用

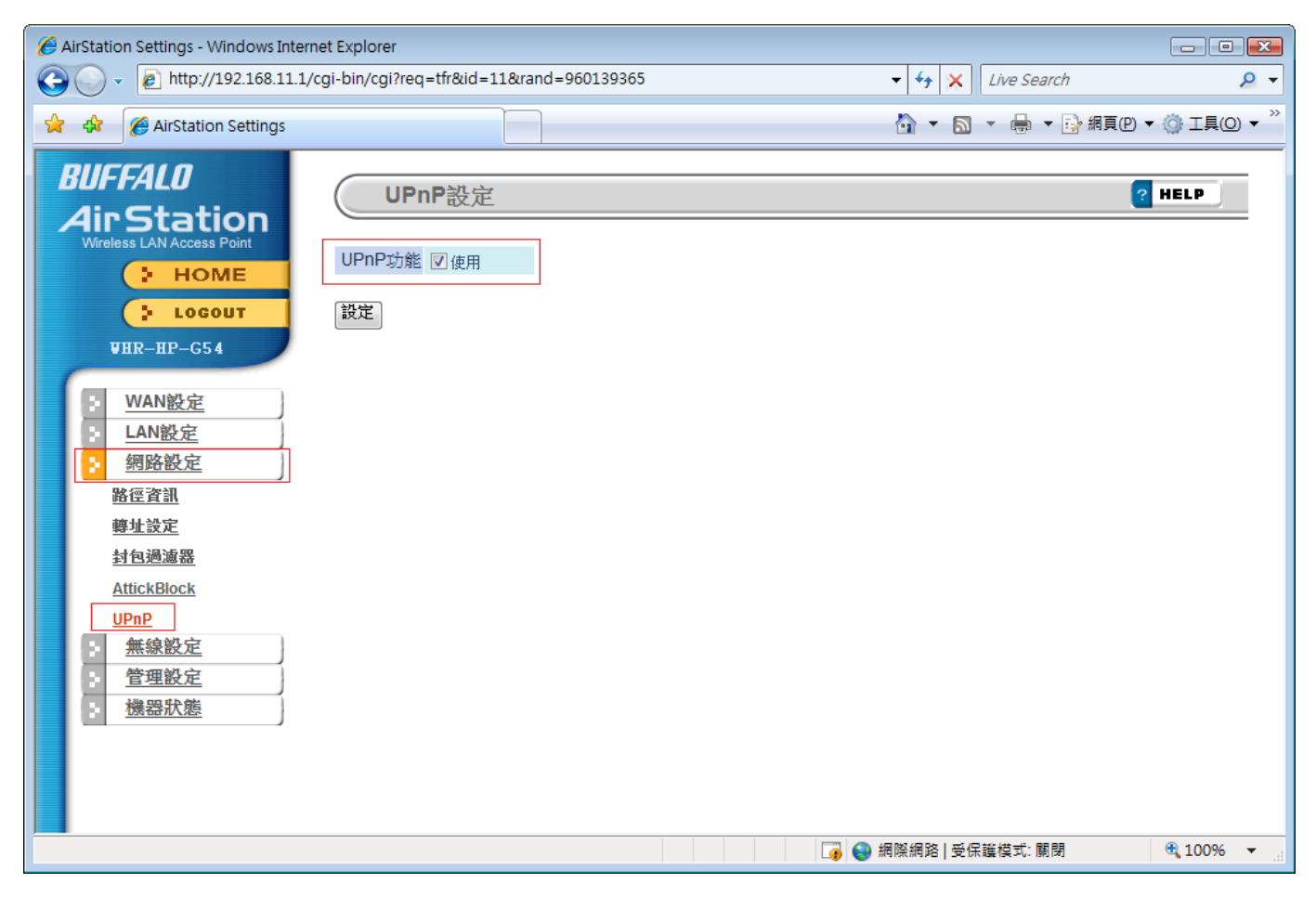

設定完成後將 IP 分享器重新啓動並移除 netTV BOX 電源 待 IP 分享器啓動完成在接上 netTV BOX 的電源